## Les étapes

261pi | Mesure ESG

**1.** Je formule une demande de mesure à MAIF Je suis alors mis en relation avec un.e chef.fe de projet qui me fait parvenir mes identifiants et mot de passe.

Je réponds aux indicateurs sur <u>www.261pi.com</u>

**3.** Je joins mes éléments de preuve *(option recommandée)* 

**4.** Je valide mon questionnaire et obtiens des résultats estimatifs sans revue des éléments de preuve

## 4.bis (option recommandée)

J'attends la vérification des preuves. A réception des scores finaux, je peux communiquer sur le fait d'être un **« événement évalué Sport Planète ».** 

## Accéder à la plateforme.

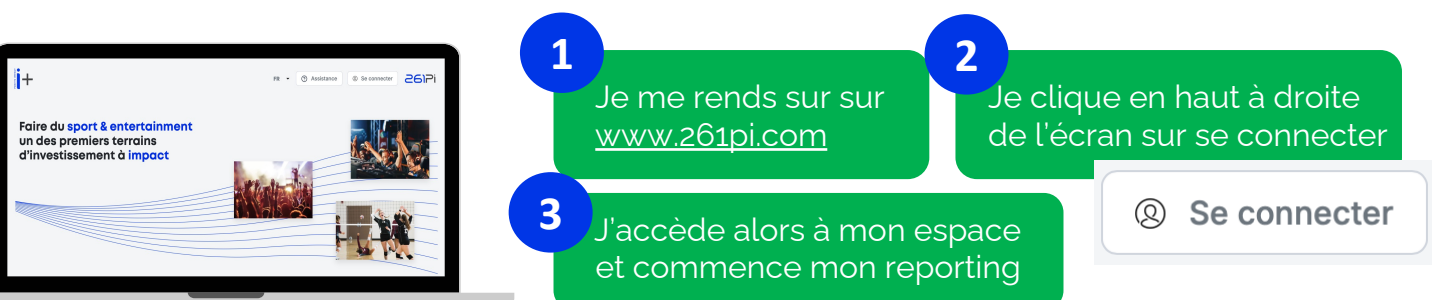

## .Compléter l'évaluation MAIF Sport Planète

J'accède à mon **Tableau de bord** et retrouve le questionnaire qui m'est attribué. Je clique sur commencer et réalise la mesure.

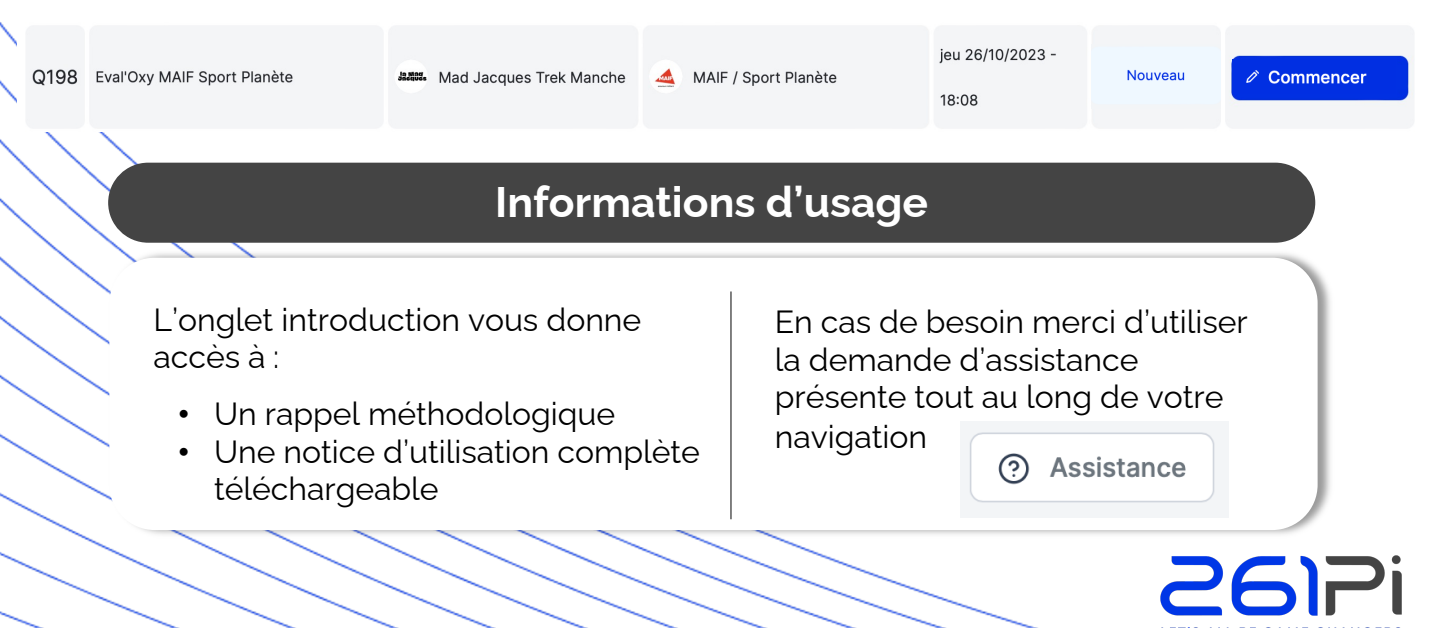